# Configuración de GRE e IPSec con ruteo de IPX

# Contenido

Introducción Antes de comenzar Prerequisites Componentes Utilizados Convenciones Configurar Diagrama de la red Configuraciones Verificación Ejemplo de resultado del comando show Troubleshoot Comandos para resolución de problemas Ejemplo de resultado del comando debug Información Relacionada

# **Introducción**

Este documento ilustra una configuración de seguridad IP (IPSec) mediante un túnel de encapsulación de routing genérico (GRE) entre dos routers. IPSec se puede utilizar para cifrar túneles GRE para proporcionar seguridad de capa de red para el tráfico que no es de IP, como Novell Internetwork Packet Exchange (IPX), AppleTalk, etc. El túnel GRE de este ejemplo se utiliza exclusivamente para el transporte de tráfico que no es de IP. Por lo tanto, el túnel no tiene ninguna dirección IP configurada. A continuación se presentan algunas consideraciones sobre la configuración:

- Con el software IOS 12.2(13)T y versiones posteriores (software T-train con mayor número, 12.3 y posteriores), el mapa criptográfico IPSec configurado sólo debe aplicarse a la interfaz física y ya no es necesario aplicarlo en la interfaz de túnel GRE. En las versiones de software anteriores a esta versión, los mapas criptográficos IPSec deben aplicarse tanto a la interfaz de túnel como a la interfaz física. Tener el mapa criptográfico en la interfaz física y de túnel cuando se usa el software 12.2.13(13)T y posterior debería seguir funcionando; sin embargo, Cisco recomienda encarecidamente que lo aplique sólo en la interfaz física.
- Asegúrese de que el túnel GRE funciona antes de aplicar los mapas criptográficos.
- La lista de control de acceso criptográfico (ACL) debe tener GRE como protocolo permitido. Por ejemplo, access-list 101 permit gre host #.#.# host #.#.# (donde el primer número de host es la dirección IP del origen del túnel del túnel GRE y el segundo número de host es la dirección IP del destino del túnel).
- Utilice las direcciones IP de la interfaz física (o la interfaz de bucle invertido) para identificar los peers de Intercambio de claves de Internet (IKE).

 En algunas versiones anteriores de la versión del IOS de Cisco, el fast switching en la interfaz de túnel debe ser inhabilitado para que funcione, debido a un error. Desactive el fast switching en la interfaz del túnel. Puede ver los detalles del error para este problema en <u>CSCdm10376</u> (sólo clientes registrados).

# Antes de comenzar

## **Prerequisites**

Antes de utilizar esta configuración, asegúrese de que cumple con los siguientes requisitos previos:

- conocimiento de configuración y ruteo IPX
- conocimiento y configuración de túneles GRE
- <u>conocimientos prácticos y configuración de IPSec</u>

## **Componentes Utilizados**

La información que contiene este documento se basa en las versiones de software y hardware indicadas a continuación.

- Software Cisco IOS® versión 12.2(7)
- Cisco 3600 Series Routers

La información que se presenta en este documento se originó a partir de dispositivos dentro de un ambiente de laboratorio específico. All of the devices used in this document started with a cleared (default) configuration. Si la red está funcionando, asegúrese de haber comprendido el impacto que puede tener un comando antes de ejecutarlo.

## **Convenciones**

Consulte <u>Convenciones de Consejos TécnicosCisco para obtener más información sobre las</u> <u>convenciones del documento.</u>

# **Configurar**

En esta sección encontrará la información para configurar las funciones descritas en este documento.

**Nota:** Para encontrar información adicional sobre los comandos usados en este documento, utilice la <u>Command Lookup Tool</u> (<u>sólo</u> clientes registrados).

## Diagrama de la red

Este documento utiliza la instalación de red que se muestra en el siguiente diagrama.

## IPX Network BB

## **IPX Network AA**

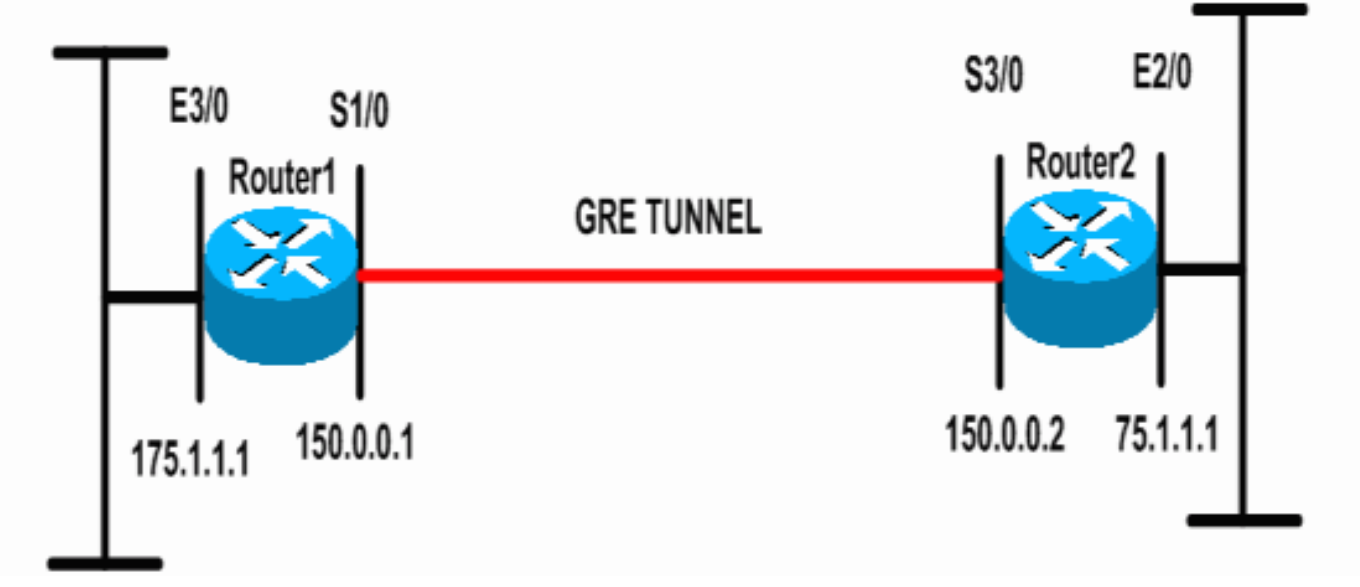

## **Configuraciones**

Este documento usa las configuraciones detalladas a continuación.

```
Router 1
Current configuration: 1300 bytes
1
version 12.2
service timestamps debug datetime msec
service timestamps log datetime msec
no service password-encryption
!
hostname Router1
1
ip subnet-zero
!
!--- Enables IPX routing. ipx routing 00e0.b064.258e
!
!--- Defines the IKE policy identifying the parameters
for building IKE SAs.
crypto isakmp policy 10
authentication pre-share
group 2
lifetime 3600
!--- Defines the pre-shared key for the remote peer.
crypto isakmp key cisco address 200.1.1.1
1
!--- Defines the transform set to be used for IPSec SAs.
crypto ipsec transform-set tunnelset esp-des esp-md5-
hmac
!
!--- Configures the router to use the address of
Loopback0 interface !--- for IKE and IPSec traffic.
crypto map toBB local-address Loopback0
!--- Defines a crypto map to be used for establishing
IPSec SAs.
crypto map toBB 10 ipsec-isakmp
set peer 200.1.1.1
```

```
set transform-set tunnelset
match address 101
interface Loopback0
ip address 100.1.1.1 255.255.255.0
!
!--- Configures a GRE tunnel for transporting IPX
traffic. interface Tunnel0
no ip address
ipx network CC
tunnel source Serial1/0
tunnel destination 150.0.0.2
interface Serial1/0
ip address 150.0.0.1 255.255.255.0
!--- Applies the crypto map to the physical interface
used !--- for carrying GRE tunnel traffic. crypto map
toBB
1
interface Ethernet3/0
ip address 175.1.1.1 255.255.255.0
ipx network AA
!--- Output suppressed. ip classless ip route 0.0.0.0
0.0.0.0 150.0.0.2 no ip http server ! !--- Configures
GRE tunnel traffic to be encrypted using IPSec. access-
list 101 permit gre host 150.0.0.1 host 150.0.0.2
!
line con 0
transport input none
line aux 0
line vty 0 4
login
1
end
Router 2
Current configuration:1525 bytes
version 12.2
service timestamps debug datetime msec
service timestamps log datetime msec
no service password-encryption
!
hostname Router2
!
ip subnet-zero
!--- Enables IPX routing. ipx routing 0010.7b37.c8ae
!--- Defines the IKE policy identifying the parameters
for building IKE SAs.
crypto isakmp policy 10
authentication pre-share
group 2
lifetime 3600
!--- Defines the pre-shared key for the remote peer.
crypto isakmp key cisco address 100.1.1.1
!--- Defines the transform set to be used for IPSec SAs.
```

```
crypto ipsec transform-set tunnelset esp-des esp-md5-
hmac
!--- Configures the router to use the address of
Loopback0 interface !--- for IKE and IPSec traffic.
crypto map toAA local-address Loopback0
!--- Defines a crypto map to be used for establishing
IPSec SAs.
crypto map toAA 10 ipsec-isakmp
set peer 100.1.1.1
set transform-set tunnelset
match address 101
interface Loopback0
ip address 200.1.1.1 255.255.255.0
1
!--- Configures a GRE tunnel for transporting IPX
traffic interface Tunnel0
no ip address
ipx network CC
tunnel source Serial3/0
tunnel destination 150.0.0.1
interface Ethernet2/0
ip address 75.1.1.1 255.255.255.0
ipx network BB
1
interface Serial3/0
ip address 150.0.0.2 255.255.255.0
clockrate 9600
!--- Applies the crypto map to the physical interface
used !--- for carrying GRE tunnel traffic. crypto map
toAA
!
!--- Output suppressed. ip classless ip route 0.0.0.0
0.0.0.0 150.0.0.1 no ip http server ! !--- Configures
GRE tunnel traffic to be encrypted using IPSec. access-
list 101 permit gre host 150.0.0.2 host 150.0.0.1
!
line con 0
transport input none
line aux 0
line vty 0 4
login
!
end
```

# **Verificación**

En esta sección encontrará información que puede utilizar para confirmar que su configuración esté funcionando correctamente.

La herramienta <u>Output Interpreter</u> (sólo para clientes registrados) permite utilizar algunos comandos "show" y ver un análisis del resultado de estos comandos.

- <u>show ipx interface</u> —Muestra el estado y los parámetros de las interfaces IPX configuradas en el dispositivo como la red IPX y la dirección del nodo.
- show ipx route Muestra el contenido de la tabla de ruteo IPX.

- <u>show crypto isakmp sa</u> —Muestra las asociaciones de seguridad de la fase 1 al mostrar la IKE SA del router. El estado mostrado debe ser QM\_IDLE para que una SA IKE se considere activa y en funcionamiento.
- <u>show crypto ipsec sa</u> —Muestra las asociaciones de seguridad de la fase 2 al mostrar una lista detallada de las SA IPSec activas del router.
- <u>show crypto map</u> —Muestra los mapas criptográficos configurados en el router junto con sus detalles tales como listas de acceso crypto, conjuntos de transformación, pares, etc.
- <u>show crypto engine</u> connections active Muestra una lista de SAs activas con sus interfaces asociadas, transformaciones y contadores.

#### Ejemplo de resultado del comando show

Esta sección captura los resultados del comando **show** en el dispositivo Router1 cuando el **comando ping** IPX se ejecuta en el Router1 destinado al Router2. Los resultados en el Router2 son similares. Los parámetros clave del resultado se indican en **negrita**. Para obtener una explicación sobre los resultados del comando, consulte el documento <u>Solución de problemas de seguridad IP - Introducción y uso de los comandos debug</u>.

```
Router1#show ipx interface ethernet 3/0
Ethernet3/0 is up, line protocol is up
  IPX address is AA.00b0.64cb.eab1, NOVELL-ETHER [up]
  Delay of this IPX network, in ticks is 1 throughput 0 link delay 0
  IPXWAN processing not enabled on this interface.
!--- Output suppressed. Router2#show ipx interface ethernet 2/0
Ethernet2/0 is up, line protocol is up
  IPX address is BB.0002.16ae.c161, NOVELL-ETHER [up]
  Delay of this IPX network, in ticks is 1 throughput 0 link delay 0
  IPXWAN processing not enabled on this interface.
!--- Output suppressed. Router1#show ipx route
Codes: C - Connected primary network, \hfill c - Connected secondary network
       S - Static, F - Floating static, L - Local (internal), W - IPXWAN
       R - RIP, E - EIGRP, N - NLSP, X - External, A - Aggregate
       s - seconds, u - uses, U - Per-user static/Unknown, H - Hold-down
3 Total IPX routes. Up to 1 parallel paths and 16 hops allowed.
No default route known.
         AA (NOVELL-ETHER), Et3/0
С
         CC (TUNNEL), Tu0
BB [151/01] via CC
С
                              CC.0010.7b37.c8ae, 56s, Tu0
R
Router2#show ipx route
Codes: C - Connected primary network,
                                        c - Connected secondary network
       S - Static, F - Floating static, L - Local (internal), W - IPXWAN
       R - RIP, E - EIGRP, N - NLSP, X - External, A - Aggregate
```

s - seconds, u - uses, U - Per-user static/Unknown, H - Hold-down

 $\ensuremath{\mathsf{3}}$  Total IPX routes. Up to 1 parallel paths and 16 hops allowed.

No default route known.

| R | AA [151/01] via    | CC.00e0.b064.258e, | 8s, Tu0 |
|---|--------------------|--------------------|---------|
| С | CC (TUNNEL),       | Tu0                |         |
| С | BB (NOVELL-ETHER), | Et2/0              |         |

Type escape sequence to abort. Sending 5, 100-byte IPX Novell Echoes to BB.0002.16ae.c161, timeout is 2 seconds: 11111 Success rate is 100 percent (5/5), round-trip min/avg/max = 52/53/56 ms Router2#ping ipx AA.00b0.64cb.eab1 Type escape sequence to abort. Sending 5, 100-byte IPX Novell Echoes to AA.00b0.64cb.eab1, timeout is 2 seconds: 11111 Success rate is 100 percent (5/5), round-trip min/avg/max = 52/53/56 ms Router1#show crypto isakmp sa conn-id slot dst src state 200.1.1.1 100.1.1.1 5 QM\_IDLE 0 Router1#show crypto ipsec sa detail interface: Serial1/0 Crypto map tag: toBB, local addr. 100.1.1.1 local ident (addr/mask/prot/port): (150.0.0.1/255.255.255.255/47/0) remote ident (addr/mask/prot/port): (150.0.0.2/255.255.255.255/47/0) current\_peer: 200.1.1.1 PERMIT, flags={origin\_is\_acl,} #pkts encaps: 343, #pkts encrypt: 343, #pkts digest 343 #pkts decaps: 343, #pkts decrypt: 343, #pkts verify 343 #pkts compressed: 0, #pkts decompressed: 0 #pkts not compressed: 0, #pkts compr. failed: 0, #pkts decompress failed: 0 #pkts no sa (send) 1, #pkts invalid sa (rcv) 0 #pkts encaps failed (send) 0, #pkts decaps failed (rcv) 0 #pkts invalid prot (recv) 0, #pkts verify failed: 0 #pkts invalid identity (recv) 0, #pkts invalid len (rcv) 0 #pkts replay rollover (send): 0, #pkts replay rollover (rcv) 0 ##pkts replay failed (rcv): 0 #pkts internal err (send): 0, #pkts internal err (recv) 0 local crypto endpt.: 100.1.1.1, remote crypto endpt.: 200.1.1.1 path mtu 1500, ip mtu 1500, ip mtu interface Serial1/0 current outbound spi: CB6F6DA6 inbound esp sas: spi: 0xFD6F387(265745287) transform: esp-des esp-md5-hmac , in use settings ={Tunnel, } slot: 0, conn id: 2010, flow\_id: 11, crypto map: toBB sa timing: remaining key lifetime (k/sec): (4607994/1892) IV size: 8 bytes replay detection support: Y inbound ah sas: inbound pcp sas: outbound esp sas: spi: 0xCB6F6DA6(3413077414) transform: esp-des esp-md5-hmac , in use settings ={Tunnel, } slot: 0, conn id: 2011, flow\_id: 12, crypto map: toBB sa timing: remaining key lifetime (k/sec): (4607994/1892) IV size: 8 bytes

replay detection support: Y outbound ah sas: outbound pcp sas: Routerl#show crypto map Crypto Map: "toBB" idb: LoopbackO local address: 100.1.1.1 Crypto Map "toBB" 10 ipsec-isakmp Peer = 200.1.1.1 Extended IP access list 101 access-list 101 permit gre host 150.0.0.1 host 150.0.0.2 Current peer: 200.1.1.1 Security association lifetime: 4608000 kilobytes/3600 seconds PFS (Y/N): N

Transform sets={ tunnelset, } Interfaces using crypto map toBB: Serial1/0

Router1#show crypto engine connections active

| ID   | Interface     | IP-Address    | State | Algorithm          | Encrypt | Decrypt |
|------|---------------|---------------|-------|--------------------|---------|---------|
| 5    | <none></none> | <none></none> | set   | HMAC_SHA+DES_56_CB | 0       | 0       |
| 2010 | Serial1/0     | 150.0.0.1     | set   | HMAC_MD5+DES_56_CB | 0       | 40      |
| 2011 | Serial1/0     | 150.0.0.1     | set   | HMAC_MD5+DES_56_CB | 45      | 0       |

# **Troubleshoot**

En esta sección encontrará información que puede utilizar para solucionar problemas de configuración.

#### Comandos para resolución de problemas

Nota: Antes de ejecutar comandos debug, consulte <u>Información Importante sobre Comandos</u> <u>Debug</u>.

- <u>debug crypto engine</u> —Muestra información sobre el motor crypto que realiza el proceso de cifrado y descifrado.
- debug crypto ipsec Vea las negociaciones IPSec de la fase 2.
- debug crypto isakmp Vea las negociaciones IKE de la fase 1.

#### Ejemplo de resultado del comando debug

Esta sección captura los resultados del comando debug en los routers configurados con IPSec. El comando **ping** IPX se ejecuta en el router1 destinado al router2.

- <u>Router1</u>
- <u>Router2</u>

#### Router1

```
Router1#show debug
Cryptographic Subsystem:
 Crypto ISAKMP debugging is on
 Crypto Engine debugging is on
 Crypto IPSEC debugging is on
Router1#
!--- GRE traffic matching crypto ACL triggers IPSec processing *Mar 2 00:41:17.593:
IPSEC(sa_request): ,
  (key eng. msg.) OUTBOUND local= 100.1.1.1, remote= 200.1.1.1,
    local_proxy= 150.0.0.1/255.255.255.255/47/0 (type=1),
    remote_proxy= 150.0.0.2/255.255.255.255/47/0 (type=1),
   protocol= ESP, transform= esp-des esp-md5-hmac ,
   lifedur= 3600s and 4608000kb,
   spi= 0x9AAD0079(2595029113), conn_id= 0, keysize= 0, flags= 0x400C
*Mar 2 00:41:17.597: ISAKMP: received ke message (1/1)
!--- IKE uses UDP port 500, begins main mode exchange. *Mar 2 00:41:17.597: ISAKMP: local port
500, remote port 500
*Mar 2 00:41:17.597: ISAKMP (0:1): beginning Main Mode exchange
     2 00:41:17.597: ISAKMP (0:1): sending packet to 200.1.1.1 (I) MM_NO_STATE
*Mar
*Mar 2 00:41:17.773: ISAKMP (0:1): received packet from 200.1.1.1 (I) MM_NO_STATE
*Mar 2 00:41:17.773: ISAKMP (0:1): processing SA payload. message ID = 0
*Mar 2 00:41:17.773: ISAKMP (0:1): found peer pre-shared key matching 200.1.1.1
*Mar 2 00:41:17.773: ISAKMP (0:1): Checking ISAKMP transform 1 against priority 10 policy
!--- IKE SAs are negotiated. *Mar 2 00:41:17.773: ISAKMP:
                                                              encryption DES-CBC
*Mar 2 00:41:17.773: ISAKMP:
                                 hash SHA
*Mar 2 00:41:17.773: ISAKMP:
                                  default group 2
*Mar 2 00:41:17.773: ISAKMP:
                                  auth pre-share
*Mar 2 00:41:17.773: ISAKMP:
                                  life type in seconds
*Mar 2 00:41:17.773: ISAKMP:
                                 life duration (basic) of 3600
*Mar 2 00:41:17.773: ISAKMP (0:1): atts are acceptable. Next payload is 0
*Mar 2 00:41:17.773: CryptoEngine0: generate alg parameter
*Mar 2 00:41:17.905: CRYPTO_ENGINE: Dh phase 1 status: 0
     2 00:41:17.905: CRYPTO_ENGINE: Dh phase 1 status: 0
*Mar
     2 00:41:17.905: ISAKMP (0:1): SA is doing pre-shared key authentication using id type
*Mar
ID_IPV4_
ADDR
*Mar 2 00:41:17.905: ISAKMP (0:1): sending packet to 200.1.1.1 (I) MM_SA_SETUP
*Mar 2 00:41:18.149: ISAKMP (0:1): received packet from 200.1.1.1 (I) MM_SA_SETUP
     2 00:41:18.153: ISAKMP (0:1): processing KE payload. message ID = 0
*Mar
*Mar
     2 00:41:18.153: CryptoEngine0: generate alg parameter
*Mar
     2 00:41:18.317: ISAKMP (0:1): processing NONCE payload. message ID = 0
*Mar 2 00:41:18.317: ISAKMP (0:1): found peer pre-shared key matching 200.1.1.1
*Mar 2 00:41:18.317: CryptoEngine0: create ISAKMP SKEYID for conn id 1
*Mar 2 00:41:18.321: ISAKMP (0:1): SKEYID state generated
*Mar 2 00:41:18.321: ISAKMP (0:1): processing vendor id payload
*Mar 2 00:41:18.321: ISAKMP (0:1): speaking to another IOS box!
*Mar 2 00:41:18.321: ISAKMP (1): ID payload
       next-payload : 8
                    : 1
       type
       protocol
                   : 17
       port
                   : 500
       length
                    : 8
*Mar 2 00:41:18.321: ISAKMP (1): Total payload length: 12
*Mar
     2 00:41:18.321: CryptoEngine0: generate hmac context for conn id 1
     2 00:41:18.321: ISAKMP (0:1): sending packet to 200.1.1.1 (I) MM_KEY_EXCH
*Mar
*Mar 2 00:41:18.361: ISAKMP (0:1): received packet from 200.1.1.1 (I) MM_KEY_EXCH
*Mar 2 00:41:18.361: ISAKMP (0:1): processing ID payload. message ID = 0
*Mar 2 00:41:18.361: ISAKMP (0:1): processing HASH payload. message ID = 0
*Mar 2 00:41:18.361: CryptoEngine0: generate hmac context for conn id 1
!--- Peer is authenticated. *Mar 2 00:41:18.361: ISAKMP (0:1): SA has been authenticated with
```

```
200.1.1.1
!--- Begins quick mode exchange. *Mar 2 00:41:18.361: ISAKMP (0:1): beginning Quick Mode
exchange, M-ID of -2078851837
*Mar 2 00:41:18.365: CryptoEngine0: generate hmac context for conn id 1
*Mar 2 00:41:18.365: ISAKMP (0:1): sending packet to 200.1.1.1 (I) QM_IDLE
*Mar 2 00:41:18.365: CryptoEngine0: clear dh number for conn id 1
*Mar 2 00:41:18.681: ISAKMP (0:1): received packet from 200.1.1.1 (I) QM_IDLE
*Mar 2 00:41:18.681: CryptoEngine0: generate hmac context for conn id 1
*Mar 2 00:41:18.685: ISAKMP (0:1): processing HASH payload. message ID = -2078851837
*Mar 2 00:41:18.685: ISAKMP (0:1): processing SA payload. message ID = -2078851837
!--- Negotiates IPSec SA. *Mar 2 00:41:18.685: ISAKMP (0:1): Checking IPSec proposal 1
*Mar 2 00:41:18.685: ISAKMP: transform 1, ESP_DES
*Mar 2 00:41:18.685: ISAKMP: attributes in transform:
*Mar 2 00:41:18.685: ISAKMP:
                                encaps is 1
                                SA life type in seconds
*Mar
     2 00:41:18.685: ISAKMP:
                                SA life duration (basic) of 3600
*Mar 2 00:41:18.685: ISAKMP:
*Mar 2 00:41:18.685: ISAKMP:
                                SA life type in kilobytes
                                SA life duration (VPI) of 0x0 0x46 0x50 0x0
*Mar 2 00:41:18.685: ISAKMP:
                               authenticator is HMAC-MD5
*Mar 2 00:41:18.685: ISAKMP:
*Mar 2 00:41:18.685: validate proposal 0
*Mar 2 00:41:18.685: ISAKMP (0:1): atts are acceptable.
*Mar 2 00:41:18.685: IPSEC(validate_proposal_request): proposal part #1,
  (key eng. msg.) INBOUND local= 100.1.1.1, remote= 200.1.1.1,
   local_proxy= 150.0.0.1/255.255.255.255/47/0 (type=1),
   remote_proxy= 150.0.0.2/255.255.255.255/47/0 (type=1),
   protocol= ESP, transform= esp-des esp-md5-hmac ,
   lifedur= 0s and 0kb,
   spi= 0x0(0), conn_id= 0, keysize= 0, flags= 0x4
*Mar 2 00:41:18.689: validate proposal request 0
*Mar 2 00:41:18.689: ISAKMP (0:1): processing NONCE payload. message ID = -2078851837
*Mar 2 00:41:18.689: ISAKMP (0:1): processing ID payload. message ID = -2078851837
*Mar 2 00:41:18.689: ISAKMP (0:1): processing ID payload. message ID = -2078851837
*Mar 2 00:41:18.689: CryptoEngine0: generate hmac context for conn id 1
*Mar 2 00:41:18.689: ipsec allocate flow 0
*Mar 2 00:41:18.689: ipsec allocate flow 0
!--- IPSec SAs are generated for inbound and outbound traffic. *Mar 2 00:41:18.693: ISAKMP
(0:1): Creating IPSec SAs
*Mar 2 00:41:18.693:
                             inbound SA from 200.1.1.1 to 100.1.1.1
       (proxy 150.0.0.2 to 150.0.0.1)
*Mar 2 00:41:18.693: has spi 0x9AAD0079 and conn_id 2000 and flags 4
*Mar 2 00:41:18.693:
                            lifetime of 3600 seconds
*Mar 2 00:41:18.693:
                            lifetime of 4608000 kilobytes
*Mar 2 00:41:18.693:
                            outbound SA from 100.1.1.1
                                                             to 200.1.1.1
                                                                                (proxy
150.0.0.1
    to 150.0.0.2
                  )
*Mar 2 00:41:18.693:
                           has spi -1609905338 and conn_id 2001 and flags C
*Mar 2 00:41:18.693:
                            lifetime of 3600 seconds
*Mar 2 00:41:18.693:
                            lifetime of 4608000 kilobytes
*Mar 2 00:41:18.697: ISAKMP (0:1): sending packet to 200.1.1.1 (I) QM_IDLE
*Mar 2 00:41:18.697: ISAKMP (0:1): deleting node -2078851837 error FALSE reason ""
     2 00:41:18.697: IPSEC(key_engine): got a queue event...
*Mar
*Mar 2 00:41:18.697: IPSEC(initialize_sas): ,
  (key eng. msg.) INBOUND local= 100.1.1.1, remote= 200.1.1.1,
   local_proxy= 150.0.0.1/0.0.0.0/47/0 (type=1),
   remote_proxy= 150.0.0.2/0.0.0.0/47/0 (type=1),
   protocol= ESP, transform= esp-des esp-md5-hmac ,
   lifedur= 3600s and 4608000kb,
   spi= 0x9AAD0079(2595029113), conn_id= 2000, keysize= 0, flags= 0x4
*Mar 2 00:41:18.697: IPSEC(initialize_sas): ,
  (key eng. msg.) OUTBOUND local= 100.1.1.1, remote= 200.1.1.1,
   local_proxy= 150.0.0.1/0.0.0.0/47/0 (type=1),
   remote_proxy= 150.0.0.2/0.0.0.0/47/0 (type=1),
   protocol= ESP, transform= esp-des esp-md5-hmac ,
   lifedur= 3600s and 4608000kb,
```

```
spi= 0xA00ACB46(2685061958), conn_id= 2001, keysize= 0, flags= 0xC
*Mar 2 00:41:18.697: IPSEC(create_sa): sa created,
  (sa) sa_dest= 100.1.1.1, sa_prot= 50,
    sa_spi= 0x9AAD0079(2595029113),
    sa_trans= esp-des esp-md5-hmac , sa_conn_id= 2000
*Mar 2 00:41:18.701: IPSEC(create_sa): sa created,
  (sa) sa_dest= 200.1.1.1, sa_prot= 50,
    sa_spi= 0xA00ACB46(2685061958),
    sa_trans= esp-des esp-md5-hmac , sa_conn_id= 2001
```

Router1#

#### Router2

#### Router2#show debug

```
Cryptographic Subsystem:
 Crypto ISAKMP debugging is on
 Crypto Engine debugging is on
 Crypto IPSEC debugging is on
Router2#
!--- IKE processing begins here. *Mar 2 00:30:26.093: ISAKMP (0:0): received packet from
100.1.1.1 (N) NEW SA
*Mar 2 00:30:26.093: ISAKMP: local port 500, remote port 500
*Mar 2 00:30:26.093: ISAKMP (0:1): processing SA payload. message ID = 0
*Mar 2 00:30:26.093: ISAKMP (0:1): found peer pre-shared key matching 100.1.1.1
!--- IKE SAs are negotiated. *Mar 2 00:30:26.093: ISAKMP (0:1): Checking ISAKMP transform 1
against priority 10 policy
*Mar 2 00:30:26.093: ISAKMP:
                                  encryption DES-CBC
*Mar 2 00:30:26.093: ISAKMP:
                                  hash SHA
*Mar 2 00:30:26.093: ISAKMP:
                                 default group 2
*Mar 2 00:30:26.093: ISAKMP:
                                 auth pre-share
*Mar 2 00:30:26.093: ISAKMP:
                                 life type in seconds
*Mar 2 00:30:26.093: ISAKMP:
                                 life duration (basic) of 3600
*Mar 2 00:30:26.093: ISAKMP (0:1): atts are acceptable. Next payload is 0
*Mar
     2 00:30:26.097: CryptoEngine0: generate alg parameter
*Mar 2 00:30:26.229: CRYPTO_ENGINE: Dh phase 1 status: 0
*Mar 2 00:30:26.229: CRYPTO_ENGINE: Dh phase 1 status: 0
*Mar 2 00:30:26.229: ISAKMP (0:1): SA is doing pre-shared key authentication using id type
ID_IPV4_
ADDR
*Mar 2 00:30:26.229: ISAKMP (0:1): sending packet to 100.1.1.1 (R) MM_SA_SETUP
*Mar 2 00:30:26.417: ISAKMP (0:1): received packet from 100.1.1.1 (R) MM_SA_SETUP
*Mar 2 00:30:26.417: ISAKMP (0:1): processing KE payload. message ID = 0
*Mar 2 00:30:26.417: CryptoEngine0: generate alg parameter
*Mar 2 00:30:26.589: ISAKMP (0:1): processing NONCE payload. message ID = 0
*Mar 2 00:30:26.589: ISAKMP (0:1): found peer pre-shared key matching 100.1.1.1
*Mar 2 00:30:26.593: CryptoEngine0: create ISAKMP SKEYID for conn id 1
*Mar 2 00:30:26.593: ISAKMP (0:1):
SKEYID state generated
*Mar 2 00:30:26.593: ISAKMP (0:1): processing vendor id payload
*Mar 2 00:30:26.593: ISAKMP (0:1): speaking to another IOS box!
*Mar 2 00:30:26.593: ISAKMP (0:1): sending packet to 100.1.1.1 (R) MM_KEY_EXCH
*Mar 2 00:30:26.813: ISAKMP (0:1): received packet from 100.1.1.1 (R) MM_KEY_EXCH
*Mar 2 00:30:26.817: ISAKMP (0:1): processing ID payload. message ID = 0
*Mar 2 00:30:26.817: ISAKMP (0:1): processing HASH payload. message ID = 0
*Mar 2 00:30:26.817: CryptoEngine0: generate hmac context for conn id 1
!--- Peer is authenticated. *Mar 2 00:30:26.817: ISAKMP (0:1): SA has been authenticated with
100.1.1.1
*Mar 2 00:30:26.817: ISAKMP (1): ID payload
       next-payload : 8
```

```
: 1
       tvpe
       protocol
                   : 17
       port
                   : 500
       length
                   : 8
*Mar 2 00:30:26.817: ISAKMP (1): Total payload length: 12
*Mar 2 00:30:26.817: CryptoEngine0: generate hmac context for conn id 1
*Mar 2 00:30:26.817: CryptoEngine0: clear dh number for conn id 1
*Mar 2 00:30:26.821: ISAKMP (0:1): sending packet to 100.1.1.1 (R) QM IDLE
*Mar 2 00:30:26.869: ISAKMP (0:1): received packet from 100.1.1.1 (R) QM_IDLE
*Mar 2 00:30:26.869: CryptoEngine0: generate hmac context for conn id 1
*Mar 2 00:30:26.869: ISAKMP (0:1): processing HASH payload. message ID = -2078851837
*Mar 2 00:30:26.873: ISAKMP (0:1): processing SA payload. message ID = -2078851837
!--- IPSec SAs are negotiated. *Mar 2 00:30:26.873: ISAKMP (0:1): Checking IPSec proposal 1
*Mar 2 00:30:26.873: ISAKMP: transform 1, ESP_DES
*Mar
     2 00:30:26.873: ISAKMP:
                             attributes in transform:
*Mar 2 00:30:26.873: ISAKMP:
                                encaps is 1
*Mar 2 00:30:26.873: ISAKMP:
                                SA life type in seconds
*Mar 2 00:30:26.873: ISAKMP:
                                SA life duration (basic) of 3600
*Mar 2 00:30:26.873: ISAKMP:
                                SA life type in kilobytes
                                SA life duration (VPI) of 0x0 0x46 0x50 0x0
*Mar 2 00:30:26.873: ISAKMP:
                               authenticator is HMAC-MD5
*Mar 2 00:30:26.873: ISAKMP:
*Mar 2 00:30:26.873: validate proposal 0
*Mar 2 00:30:26.873: ISAKMP (0:1): atts are acceptable.
*Mar 2 00:30:26.873: IPSEC(validate_proposal_request): proposal part #1,
  (key eng. msg.) INBOUND local= 200.1.1.1, remote= 100.1.1.1,
   local_proxy= 150.0.0.2/255.255.255.255/47/0 (type=1),
   remote_proxy= 150.0.0.1/255.255.255.255/47/0 (type=1),
   protocol= ESP, transform= esp-des esp-md5-hmac ,
   lifedur= 0s and 0kb,
   spi= 0x0(0), conn_id= 0, keysize= 0, flags= 0x4
*Mar 2 00:30:26.873: validate proposal request 0
*Mar 2 00:30:26.877: ISAKMP (0:1): processing NONCE payload. message ID = -2078851837
*Mar 2 00:30:26.877: ISAKMP (0:1): processing ID payload. message ID = -2078851837
*Mar 2 00:30:26.877: ISAKMP (0:1): processing ID payload. message ID = -2078851837
*Mar 2 00:30:26.877: ISAKMP (0:1): asking for 1 spis from ipsec
*Mar 2 00:30:26.877: IPSEC(key_engine): got a queue event...
*Mar 2 00:30:26.877: IPSEC(spi_response): getting spi 2685061958 for SA
                            to 100.1.1.1
       from 200.1.1.1
                                               for prot 3
*Mar 2 00:30:26.877: ISAKMP: received ke message (2/1)
*Mar 2 00:30:27.129: CryptoEngine0: generate hmac context for conn id 1
*Mar 2 00:30:27.129: ISAKMP (0:1): sending packet to 100.1.1.1 (R) QM_IDLE
*Mar 2 00:30:27.185: ISAKMP (0:1): received packet from 100.1.1.1 (R) QM_IDLE
     2 00:30:27.189: CryptoEngine0: generate hmac context for conn id 1
*Mar
*Mar
     2 00:30:27.189: ipsec allocate flow 0
*Mar 2 00:30:27.189: ipsec allocate flow 0
!--- IPSec SAs are generated for inbound and outbound traffic. *Mar 2 00:30:27.193: ISAKMP
(0:1): Creating IPSec SAs
                             inbound SA from 100.1.1.1 to 200.1.1.1
*Mar 2 00:30:27.193:
       (proxy 150.0.0.1 to 150.0.0.2)
                      has spi 0xA00ACB46 and conn_id 2000 and flags 4
*Mar 2 00:30:27.193:
*Mar
     2 00:30:27.193:
                            lifetime of 3600 seconds
                            lifetime of 4608000 kilobytes
*Mar 2 00:30:27.193:
*Mar 2 00:30:27.193:
                            outbound SA from 200.1.1.1
                                                        to 100.1.1.1
                                                                                 (proxy
150.0.0.2
    to 150.0.0.1
                      )
*Mar 2 00:30:27.193:
                            has spi -1699938183 and conn_id 2001 and flags C
                             lifetime of 3600 seconds
*Mar 2 00:30:27.193:
     2 00:30:27.193:
                             lifetime of 4608000 kilobytes
*Mar
*Mar
     2 00:30:27.193: ISAKMP (0:1): deleting node -2078851837 error FALSE reason "quick mode
done (a
wait()"
*Mar 2 00:30:27.193: IPSEC(key_engine): got a queue event...
*Mar 2 00:30:27.193: IPSEC(initialize_sas): ,
  (key eng. msg.) INBOUND local= 200.1.1.1, remote= 100.1.1.1,
```

```
local_proxy= 150.0.0.2/0.0.0.0/47/0 (type=1),
   remote_proxy= 150.0.0.1/0.0.0.0/47/0 (type=1),
   protocol= ESP, transform= esp-des esp-md5-hmac ,
   lifedur= 3600s and 4608000kb,
   spi= 0xA00ACB46(2685061958), conn_id= 2000, keysize= 0, flags= 0x4
*Mar 2 00:30:27.197: IPSEC(initialize_sas): ,
  (key eng. msg.) OUTBOUND local= 200.1.1.1, remote= 100.1.1.1,
    local_proxy= 150.0.0.2/0.0.0.0/47/0 (type=1),
   remote_proxy= 150.0.0.1/0.0.0.0/47/0 (type=1),
   protocol= ESP, transform= esp-des esp-md5-hmac ,
   lifedur= 3600s and 4608000kb,
   spi= 0x9AAD0079(2595029113), conn_id= 2001, keysize= 0, flags= 0xC
*Mar 2 00:30:27.197: IPSEC(create_sa): sa created,
  (sa) sa_dest= 200.1.1.1, sa_prot= 50,
    sa_spi= 0xA00ACB46(2685061958),
   sa_trans= esp-des esp-md5-hmac , sa_conn_id= 2000
*Mar 2 00:30:27.197: IPSEC(create_sa): sa created,
  (sa) sa_dest= 100.1.1.1, sa_prot= 50,
   sa_spi= 0x9AAD0079(2595029113),
   sa_trans= esp-des esp-md5-hmac , sa_conn_id= 2001
```

Router2#

# Información Relacionada

- Página de soporte de tecnología GRE
- Página de soporte de tecnología de seguridad IP (IPSec)
- <u>Soporte Técnico Cisco Systems</u>